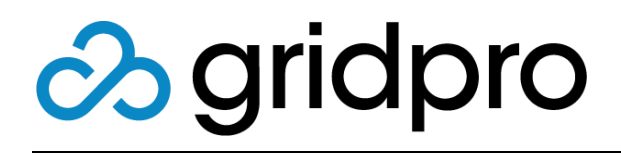

## EvOps for Azure Stack Extensions

Gridpro AB Rev: 1.2008.2074 (Azure Stack 2008) Published: November 2020

# Contents

| What is an Extension?         | 3 |
|-------------------------------|---|
| Extensions                    | 3 |
| Office 365                    |   |
| Notifications                 | 5 |
| ServiceNow                    | 6 |
| Service Management Automation | 7 |
| Service Endpoints             | 8 |
| Team Foundation Server        | 8 |

## What is an Extension?

Extension is the framework used to extend EvOps beyond its core capabilities. Additional extensions "light-up" additional capabilities in triggers/actions in Event rules, new activities in Request template workflows and remote source/validation in Request wizards.

## **Extensions**

## Office 365

#### Overview

Office 365 extension delivers inbound email. Inbound email processing together with outbound email in the notification extension enables conversation flow between requester and analysts.

#### Configuration

Perform the following steps to setup Office 365 extension for your EvOps account.

- 1. Open your EvOps account
- 2. Click Extensions
- 3. Click Add
- 4. Select Office 365
- 5. Type in required settings according to below table:

| Name             | Description                                              |
|------------------|----------------------------------------------------------|
| Support mailbox  | Display name that will be shown in From field in emails  |
| Account name     | Office 365 account used emails e.g. john.doe@contoso.com |
| Account password | Password for above Office 365 account                    |

- 6. Click **Activate** to install extension. Please be patient, it can take up to 15 minutes for it to complete
- 7. On EvOps account blade, verify that **Office 365** node shows healthy in Account Health graph
- 8. Done

#### Setup Event rule that creates new request on incoming email

This event rule will create a new request of type Incident when receiving emails.

- 1. Open your EvOps account
- 2. Click Event rules
- 3. Click New
- 4. Type in a Display name
- 5. Accept or modify generated Name
- 6. Click Define trigger then Extension, select Office 365
- 7. Select New email received
- 8. Click Criteria
- 9. Leave Criteria empty and click OK
- 10. Click Define action then Extension, select EvOps
- 11. Select Create request
- 12. Click Data mappings
- 13. Type in Data mappings snippet below:

"title": "{{email.subject}}",

"description": "{{email.textBody | newline\_to\_br}}",

"requesterEmail": "{{email.from}}",

"type": "Incident"

}

{

- 14. Click Save
- 15. Click OK
- 16. Click OK to save Event rule

## Notifications

#### Overview

Notification extension delivers outbound email using a SMTP server. When extension has been properly configured, a set of predefined event rules will be created. See rule description in below table, you can both modify these event rules or create new:

| Event rule name                   | Description                                                                           |
|-----------------------------------|---------------------------------------------------------------------------------------|
| Request created                   | Triggers email to requester with information about the request created                |
| Request incident resolved         | Triggers email to requester notifying that incident has been marked as resolved       |
| Request service request completed | Triggers email to requester notifying that request has been marked as completed       |
| Request user comment added        | Triggers email to assigned analyst notifying that request user comment has been added |
| Request analyst comment added     | Triggers email to requester notifying that request analyst comment has been added     |

#### Configuration

Perform the following steps to setup Notification extension for your EvOps account.

- 1. Open your EvOps account
- 2. Click Extensions
- 3. Click Add
- 4. Select Notifications
- 5. Type in required settings according to below table:

| Name                  | Description                                             |
|-----------------------|---------------------------------------------------------|
| SMTP account name     | Username required for SMTP authentication               |
| SMTP account password | Password required for SMTP authentication               |
| SMTP server name      | SMTP server name e.g. smtp.office365.com                |
| From email            | Display name that will be shown in From field in emails |

- 6. Click Activate to install extension
- 7. On EvOps account blade, verify that **Notifications** node shows healthy in Account Health graph
- 8. Now you can go into Event Rules and enable any of the predefined Notification rules

## ServiceNow

#### Overview

ServiceNow extension delivers both outbound and inbound integration with ServiceNow. Predefined event rules allow push request data to from EvOps to ServiceNow, these rules need to be enabled after configuring the extension. See rule description in below table:

| Event rule name                       | Description                                              |
|---------------------------------------|----------------------------------------------------------|
| ServiceNow request created            | Creates ServiceNow ticket when request is created        |
| ServiceNow request closed             | Closes ServiceNow ticket when request is closed/resolved |
| ServiceNow request details<br>updated | Updates ServiceNow ticket when request is updated        |

It also enables you to populate prompts in your request templates, specifying ServiceNow as the Source for the prompt, and specify configuration to use any of the predefined filters or configure a customer filter.

#### Configuration

Perform the following steps to setup ServiceNow extension for your EvOps account.

- 1. Open your EvOps account
- 2. Click Extensions
- 3. Click Add
- 4. Select ServiceNow
- 5. Type in required settings according to below table:

| Name         | Description                                                       |
|--------------|-------------------------------------------------------------------|
| Instance Url | ServiceNow Instance Url e.g.<br>https://dev13268.service-now.com/ |
| Username     | ServiceNow user account with admin permissions                    |
| Password     | Password for above ServiceNow account                             |

- 6. Click Activate to install extension
- 7. On EvOps account blade, verify that **ServiceNow** node shows healthy in Account Health graph
- 8. Now you can go into Event Rules and enable any of the predefined **ServiceNow** rules
- 9. Done

## Service Management Automation

#### Overview

Service Management Automation extension allows SMA runbooks to be delivered as an activity in request workflows.

#### Configuration

Perform the following steps to setup Service Management Automation extension for your EvOps account.

- 1. Open your EvOps account
- 2. Click Extensions
- 3. Click Add
- 4. Select Service Management Automation
- 5. Type in required settings according to below table:

| Name                              | Description                                                                                                    |
|-----------------------------------|----------------------------------------------------------------------------------------------------|
| Service Url                       | Service Management Automation Endpoint Url e.g.<br>https://sco1.contoso.com/00000000-0000-0000-0000-000000000000 |
| Domain                            | NetBIOS domain name                                                                                              |
| Username                          | AD Username with SMA access permission e.g. user1                                                                |
| Password                          | Password for above Active Directory Username                                                                     |
| lgnore self-signed<br>certificate | Check to ignore if Service Url is published with a self-<br>service certificate                                  |

- 6. Click Activate to install extension
- 7. On EvOps account blade, verify that **Service Management Automation** node shows healthy in Account Health graph
- 8. Done

## Service Endpoints

#### Overview

Service Endpoints extension enables wizard prompt values to be collected and/or validated using calls to web service endpoints. Currently calls to Azure Functions and Generic endpoints are supported. This functionality provides wizards to be populated and input validated dynamically from various external sources.

#### Configuration

Perform the following steps to setup Service Endpoints extension for your EvOps account. This extension doesn't require any configuration to be provided.

- 1. Open your EvOps account
- 2. Click Extensions
- 3. Click Add
- 4. Select Service Endpoint
- 5. Click Activate to install extension

See article Get Started with Service Endpoints for getting started.

### **Team Foundation Server**

#### Overview

Team foundation server extension enables you do check-in files to Team Foundation Server and Team Foundation Services.

#### Configuration

Perform the following steps to setup Team Foundation extension for your EvOps account. This extension doesn't require any configuration to be provided.

- 1. Open your EvOps account
- 2. Click Extensions
- 3. Click Add
- 4. Select Team Foundation Server
- 5. Fill Server URL to your TFS project (Must be HTTPS) and Personal Access Token
- 6. Click Activate to install extension